We learn more by looking for the answer to a question and not finding it than we do from learning the answer itself.

Lloyd Alexander

## **Module Ten: Formatting Your Data**

In this module, we will look at how to make your worksheet more appealing by changing the font type and size, alignment, formatting numbers, and by adding color and borders.

#### **Changing the Appearance of Text**

To apply formatting to text. Use the following procedure.

- 1. Click on the cell or highlight a number of cells that you want to format.
- 2. Select the formatting tool you want to apply from the Home tab.
  - a. Use the Font drop down list to select a new font for the text.
  - b. Use the Font Size drop down list to select a new font size for the text.
  - c. Select Bold, Italics, Underline, or Double-Underline to add these features to your text.

| 5       | 6      |        |        |            |     |       |   |   |      |       |              |
|---------|--------|--------|--------|------------|-----|-------|---|---|------|-------|--------------|
| Fi      | le     | Home   | Insert |            |     |       |   |   |      |       |              |
| ľ       | 3      | 6 Cut  | Arial  |            |     | - 24  | • | = | =    | =     | 2            |
| Pa      | ste 🗎  | 🗎 Сору | BII    | <u>u</u> ⊵ | •   | 🄕 - 🛕 | • | F | ≣    | 11    | Wrap<br>Text |
|         | Clipbo | ard    | ByIg   | F          | ont |       |   |   | Alig | Inmen | t            |
| $f_{x}$ | House  | hold B | udget  |            |     |       |   |   |      |       |              |
|         | F      | A      | В      |            | с   | D     |   |   | E    |       | F            |
| 1       | Ho     | ous    | ehol   | d I        | Bu  | dge   | t |   |      |       |              |
| 2       |        | 2012   |        |            |     |       |   |   |      |       |              |
| 3       |        |        |        |            |     |       |   |   |      |       |              |

#### **Changing the Appearance of Numbers**

To format a number as currency without decimals. Use the following procedure.

- 1. Click on the cell or highlight the cell range that you want to format.
- 2. Select the type of number formatting you want to use from the Number group drop down list in the Home tab of the Ribbon.

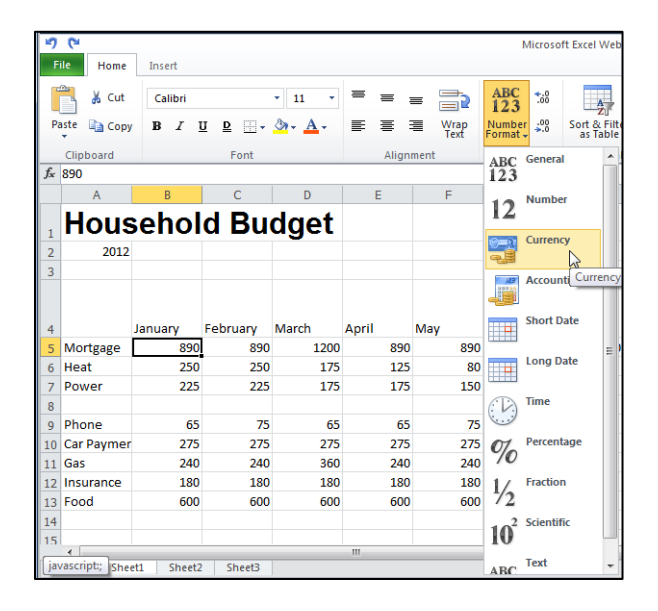

3. Select the Decrease Decimal tool (2 times) to remove the decimal places.

| 5     | (°          |         |            |                       |       |              | Micros  | oft Excel Web Ap               | р       |
|-------|-------------|---------|------------|-----------------------|-------|--------------|---------|--------------------------------|---------|
| F     | ile Home    | Insert  |            |                       |       |              |         |                                |         |
| ľ     | 🖰 🔏 Cut     | Calibri |            | • 11 •                | = = ; | - 2          | ABC 123 |                                |         |
| Pi    | aste 🗈 Copy | BI      | U <u>D</u> | <u>ð</u> . <u>A</u> . |       | Wrap<br>Text | Number  | Sort & Filter                  | T<br>Op |
|       | Clipboard   |         | Font       |                       | Align | ment         | Number  | √<br>Table:                    | s       |
| $f_x$ | 890         |         |            |                       |       |              |         |                                | _       |
|       | A           | В       | С          | D                     | E     | F            | G       | Н                              |         |
| 1     | Hous        | sehol   | d Bu       | dget                  |       |              |         |                                |         |
| 2     | 2012        |         |            |                       |       |              |         |                                |         |
| 3     |             |         |            |                       |       |              |         |                                |         |
| 4     |             | January | February   | March                 | April | May          | June    | Total -<br>first six<br>months |         |
| 5     | Mortgage    | \$890   | 890        | 1200                  | . 890 | , 890        | 890     | 5650                           |         |
| 6     | Heat        | 250     | 250        | 175                   | 125   | 80           | 0       |                                |         |
| 7     | Power       | 225     | 225        | 175                   | 175   | 150          | 150     |                                |         |
| 8     |             |         |            |                       |       |              |         |                                |         |
| 9     | Phone       | 65      | 75         | 65                    | 65    | 75           | 75      |                                |         |
| 10    | Car Paymer  | 275     | 275        | 275                   | 275   | 275          | 275     |                                |         |
| 11    | Gas         | 240     | 240        | 360                   | 240   | 240          | 240     |                                |         |
| 12    | Insurance   | 180     | 180        | 180                   | 180   | 180          | 180     |                                |         |
| 13    | Food        | 600     | 600        | 600                   | 600   | 600          | 600     |                                |         |
| 14    | 1           |         |            |                       |       |              |         |                                |         |

### **Setting Alignment Options**

To align cell contents. Use the following procedure.

- 1. Click on the cell or highlight the cell range that you want to align.
- 2. Select the type of alignment you want to use from the Alignment group tools in the Home tab of the Ribbon.

| You Microsoft Excel Web App File Home Insert |             |         |            |                       |       |              |                        |                                |                      |  |  |
|----------------------------------------------|-------------|---------|------------|-----------------------|-------|--------------|------------------------|--------------------------------|----------------------|--|--|
|                                              | 🖰 👗 Cut     | Calibri |            | • 11 •                | = = : | - 2          | ABC 123                | Ż                              |                      |  |  |
| P                                            | aste 🗈 Copy | BII     | <u>I D</u> | <u>ð</u> , <u>A</u> , |       | Wrap<br>Text | Number +00<br>Format + | Sort & Filter<br>as Table      | r Table<br>Options + |  |  |
|                                              | Clipboard   |         | Font       |                       | Cente | rnt          | Number                 | Tab                            | les                  |  |  |
| $f_x$                                        | January     |         |            |                       |       |              |                        |                                |                      |  |  |
|                                              | А           | В       | С          | D                     | E     | F            | G                      | H                              | I                    |  |  |
| 1                                            | Hous        | ehol    | d Bu       | dget                  |       |              |                        |                                |                      |  |  |
| 2                                            | 2012        |         |            |                       |       |              |                        |                                |                      |  |  |
| 3                                            |             |         |            |                       |       |              |                        |                                |                      |  |  |
| 4                                            |             | January | February   | March                 | April | May          | June                   | Total -<br>first six<br>months |                      |  |  |
| 5                                            | Mortgage    | \$890   | 890        | 1200                  | 890   | 890          | 890                    | 5650                           |                      |  |  |
| 6                                            | Heat        | 250     | 250        | 175                   | 125   | 80           | 0                      |                                |                      |  |  |
| 7                                            | Power       | 225     | 225        | 175                   | 175   | 150          | 150                    |                                |                      |  |  |

#### **Adding Borders**

To add borders. Use the following procedure.

- 1. Highlight the cell or cell range where you want to apply your border.
- 2. Select the type of border you want to apply from the Borders tool on the Home tab of the Ribbon.

| 5       | 🔊 😋 Microsoft Excel Web App |         |       |     |                |      |       |      |              |                        |                             |  |
|---------|-----------------------------|---------|-------|-----|----------------|------|-------|------|--------------|------------------------|-----------------------------|--|
| F       | ile Home                    | Insert  |       |     |                |      |       |      |              |                        |                             |  |
| ľ       | 💾 🔏 Cut                     | Calibri |       |     | • 11 •         | =    | =     | =    | =2           | ABC 123                |                             |  |
| Pa      | ste 🗈 Copy                  | BII     | J 🖻 📘 | •   | <u></u> .      | F    | ≣     | 3    | Wrap<br>Text | Number .00<br>Format . | Sort & Filter<br>as Table O |  |
|         | Clipboard                   |         | F     | E   | Bottom Border  |      | Align | ment | t            | Number                 | Tables                      |  |
| $f_{x}$ | January                     |         | -     | T   | op Bord Botto  | m Bo | rder  |      |              |                        |                             |  |
|         | A                           | В       | C     | ± L | eft Border     |      | E     |      | F            | G                      | Н                           |  |
|         | Hous                        | ehol    | ЧF    | ÷ F | Right Border   |      |       |      |              |                        |                             |  |
| 1       | nous                        |         |       |     | No Border      |      |       |      |              |                        |                             |  |
| 2       | 2012                        |         |       | # ( | All Borders    |      |       |      |              |                        |                             |  |
| 3       |                             |         |       | ÷ ( | Jutside Border | s    |       | _    |              |                        |                             |  |
|         |                             |         |       |     |                |      |       |      |              |                        | Total -                     |  |
| А       |                             | lanuary | Febru | arv | March          | ۵    | nril  |      | May          | lune                   | first six<br>months         |  |
| 5       | Mortgage                    | \$890   | rebru | 890 | 1200           |      | 890   | )    | 890          | 890                    | 5650                        |  |
| 6       | Heat                        | 250     |       | 250 | 175            |      | 125   | 5    | 80           | C                      |                             |  |
| 7       | Power                       | 225     |       | 225 | 175            |      | 175   | 5    | 150          | 150                    |                             |  |
| 8       |                             |         |       |     |                |      |       |      |              |                        |                             |  |
| 9       | Phone                       | 65      |       | 75  | 65             |      | 65    | 5    | 75           | 75                     |                             |  |
| 10      | Car Paymer                  | 275     |       | 275 | 275            |      | 275   | 5    | 275          | 275                    |                             |  |
| 11      | Gas                         | 240     |       | 240 | 360            |      | 240   | )    | 240          | 240                    |                             |  |
| 12      | Insurance                   | 180     |       | 180 | 180            |      | 180   | )    | 180          | 180                    |                             |  |
| 13      | Food                        | 600     |       | 600 | 600            |      | 600   | )    | 600          | 600                    |                             |  |
| 14      |                             |         |       |     |                |      |       |      |              |                        |                             |  |

# **Adding Fill Color**

To apply fill colors. Use the following procedure.

- 1. Highlight the cell or cell range where you want to apply your fill color.
- 2. Select the color you want to apply from the **Fill Color** tool on the Home tab of the Ribbon.

| 5              | Microsoft Excel Web App  File Home Insert |                  |          |                          |       |              |         |                                |            |  |  |  |
|----------------|-------------------------------------------|------------------|----------|--------------------------|-------|--------------|---------|--------------------------------|------------|--|--|--|
| Pi             | Cut                                       | Calibri<br>B J L | J 🖻 🔤 🕶  | • 11 •<br>3•• <u>A</u> • | = = ; | Wrap<br>Text | ABC 123 | Sort & Filte                   | er T<br>Op |  |  |  |
| _              | Clipboard                                 |                  | Font     |                          |       |              | Number  | Tab                            | oles       |  |  |  |
| f <sub>x</sub> | January<br>A                              | В                | С        |                          |       | F            | G       | Н                              |            |  |  |  |
| 1              | Hous                                      | ehol             | d Bu     |                          |       |              |         |                                |            |  |  |  |
| 2              | 2012                                      |                  |          | Standard Colo            | rs    |              |         |                                |            |  |  |  |
| 4              |                                           | January          | February | March                    | April | May          | June    | Total -<br>first six<br>months |            |  |  |  |
| 5              | Mortgage                                  | \$890            | 890      | 1200                     | 890   | 890          | 890     | 5650                           |            |  |  |  |
| 6              | Heat                                      | 250              | 250      | 175                      | 125   | 80           | 0       |                                |            |  |  |  |
| 7              | Power                                     | 225              | 225      | 175                      | 175   | 150          | 150     |                                |            |  |  |  |
| 8              |                                           |                  |          |                          |       |              |         |                                |            |  |  |  |
| 9              | Phone                                     | 65               | 75       | 65                       | 65    | 75           | 75      |                                |            |  |  |  |
| 10             | Car Paymer                                | 275              | 275      | 275                      | 275   | 275          | 275     |                                |            |  |  |  |
| 11             | Gas                                       | 240              | 240      | 360                      | 240   | 240          | 240     |                                |            |  |  |  |
| 12             | Insurance                                 | 180              | 180      | 180                      | 180   | 180          | 180     |                                |            |  |  |  |
| 13<br>14       | FOOD                                      | 600              | 600      | 600                      | 600   | 600          | 600     |                                |            |  |  |  |